## FORMALIZING YOUR PARTICIPATION ON A WORKING GROUP: A HOW-TO GUIDE

## **STEP 1:**

Please visit EuroWeb's page at the COST website, which you can find <u>here</u>. On the right hand panel you will find a section called **How can I participate?** Look for the option "Apply to join your Working Groups of interest" and click Apply.

You will be redirected to the e-COST platform - <u>https://e-services.cost.eu/</u>. Please login to your e-COST page. If you do not have an account, please create one by clicking on Create an account and following the platform's instructions.

## **STEP 2:**

Once you successfully login, you will be directed to a page with a short form you will need to fill in order to apply for the Working Groups of your choice:

| Please note that the Action Management Committee shall decide on your application within 3 months × |                                                                                                    |       |
|----------------------------------------------------------------------------------------------------|----------------------------------------------------------------------------------------------------|-------|
| Applicant profile details                                                                           | Francisco B. Gomes, Male, 1988<br>School of Aris and Humanities of the University of Lisbon, Portugal)<br>franciscolognomes@gmail.com<br>https://www.cienci/wita.ep.tpt/1410-87CE-8470<br>Orcid: 0000-0003-0664-6374                |       |
|                                                                                                    | Science Field: History and Archeology<br>Research Area: Archaeology, archaeometry, landscape archaeology (Confidence Level: core) see more                                                                                          |       |
|                                                                                                    | The details listed are coming from your 4-COBT profile and are necessary for the approval of your WO application.<br>In case you find scineting is outdated, please go to My profile and update it accordingly.                     |       |
| Working Groups *                                                                                    | I. Txulle Technologies     Z. Clothing Identifies: gender, age and status     J. Txutle and dothing terminologies     A. The Fabric of society     I. Interfault and external communication and STSM     6. Management and training |       |
| Scientific Background *                                                                             |                                                                                                    |       |
|                                                                                                    | Maximum 150 words please describe here in a brief manner your scientific background relevant for the COST Action.                                                                                                    | le    |
| Motivation *                                                                                        |                                                                                                    |       |
|                                                                                                    | Maximum 150 words: please describe here in a brief manner your motivation to join the COST Action.                                                                                                    | 11    |
| Working Group Contribution *                                                                        |                                                                                                    |       |
|                                                                                                    | Maximum 150 words: please describe here how you plan to contribute to the Working Oroup(s).                                                                                                    | ~     |
|                                                                                                    | Tim available to be nominated as MC member Presse contact in parallel the COST National Coordinator (CNC) of your COST Member Country (COST National Coordinators) for your nomination.                                             |       |
|                                                                                                    | Trn available to substitute the MC member/observer of my COST member country or Specific Organisation on an ad-hoc basis                                                                                                    |       |
|                                                                                                    | Save Save and S                                                                                                    | ubmit |

You will need to:

- 1) Select the Working Group(s) you are applying to;
- Give a short account of your scientific training and background (max. 150 words);
- Indicate your motivations for joining the selected Working Groups (max. 150 words);
- 4) Offer some ideas on how you and your research can contribute to the goals of the Working Group (max. 150 words).

As for the options regarding participation in the Management Committee, you are free to answer as you see fit. However, please be advised that all participating countries have already nominated their MC delegates, so there are no vacancies currently available.

Your availability to substitute your national MC delegates, while not required, would be appreciated, as it would make it easier for us to reach the minimum quorum of countries during MC Meetings.

## **STEP 3:**

After you complete and submit your application, the Working Group Leaders and the Action management will be notified, and your application will be validated as soon as possible.